## 行き先までのルートを作るには

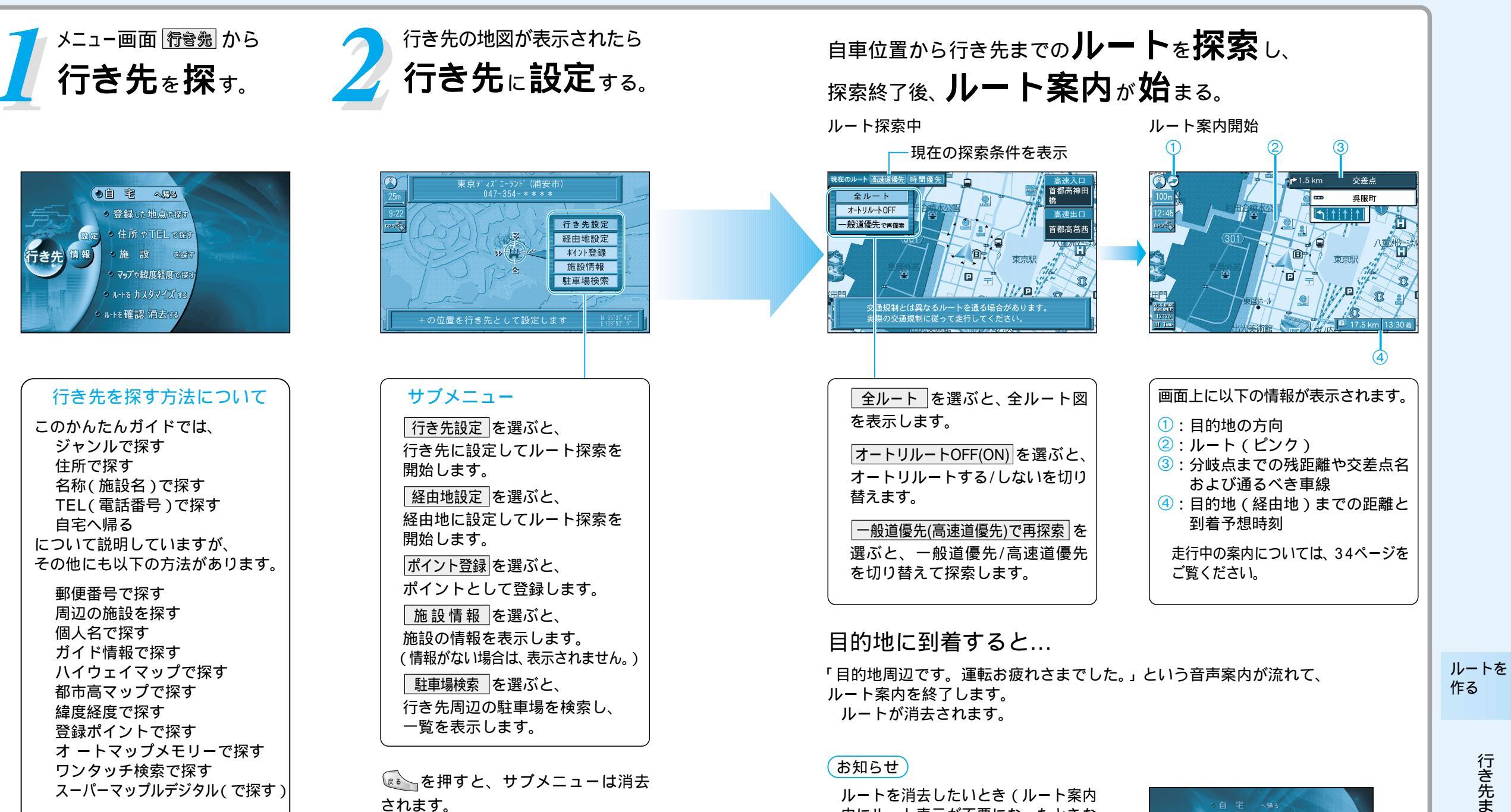

中にルート表示が不要になったときな

ど)は、メニュー画面 行き続 から

行き先を取り消すを選んでください。

うき先

● 1-+2 维設·消去 75 ● 行き先e取り消す

ルートを確認・消去する

詳しくは、「操作編:行き先を探す」 をご覧ください。

自宅の位置を登録しておくと、自宅 までのルートが簡単に作れます。 (☞36ページ)